## PASSO A PASSO

# Como votar nos(as) candidatos(as) ao cargo de Conselheiro(a) de Estado da Cultura

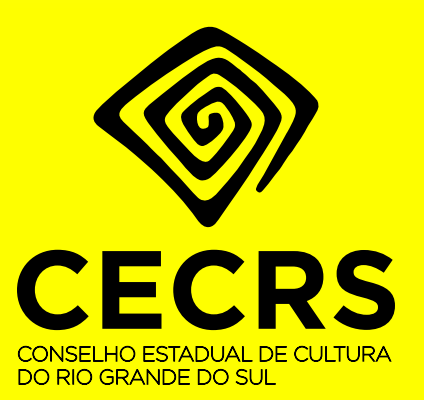

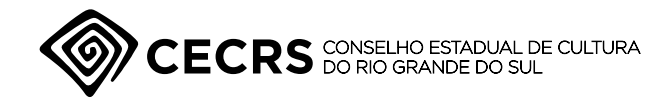

## Este é um guia, passo a passo, de como realizar a votação.

Um passo a passo para a votar nos(as) candidatos(as) ao cargo de Conselheiro(a) de Estado da Cultura

A votação é feita pelo Sistema Pró-Cultura, na mesma área logada em que são feitas as inscrições de projetos da LIC e de editais do FAC. Este é um guia, passo a passo, de como realizar as inscrições.

#### ATENÇÃO! OS DOCUMENTOS QUE DEVEM SER APRESENTADOS SÃO DOIS.

- A "Cédula de votação (Anexo I)" A Cédula de votação está disponível como arquivo avulso na seção "Outros Editais", conforme o 1º passo deste guia. As Entidades podem votar em até um(a) candidato(a) de cada Segmento Cultural.
- 2. O Cartão CNPJ da Entidade responsável pela inscrição O Cartão CNPJ da Entidade pode ser gerado na página Emissão de Comprovante de Inscrição e de Situação Cadastral (fazenda.gov.br).

Outras dúvidas podem ser esclarecidas mediante contato, via e-mail, com a Comissão Eleitoral do Conselho Estadual de Cultura, no endereço eletrônico **comissaoeleitoralcecrs2022@gmail.com**.

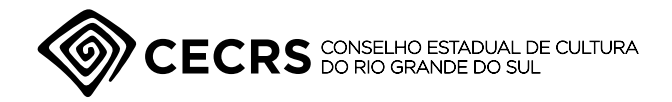

Um passo a passo para a votar nos(as) candidatos(as) ao cargo de Conselheiro(a) de Estado da Cultura

página 3 de 6

#### 1º Passo:

Acesse a página do Pró-Cultura e selecione a opção "Outros Editais". Faça download dos três arquivos – o edital CEC-RS 02/2022 e os anexos I e II. Leia com atenção o Edital, nele constam todas as regras de participação. O "Anexo 1" é a cédula eleitoral, que deve ser preenchida e salva PDF.

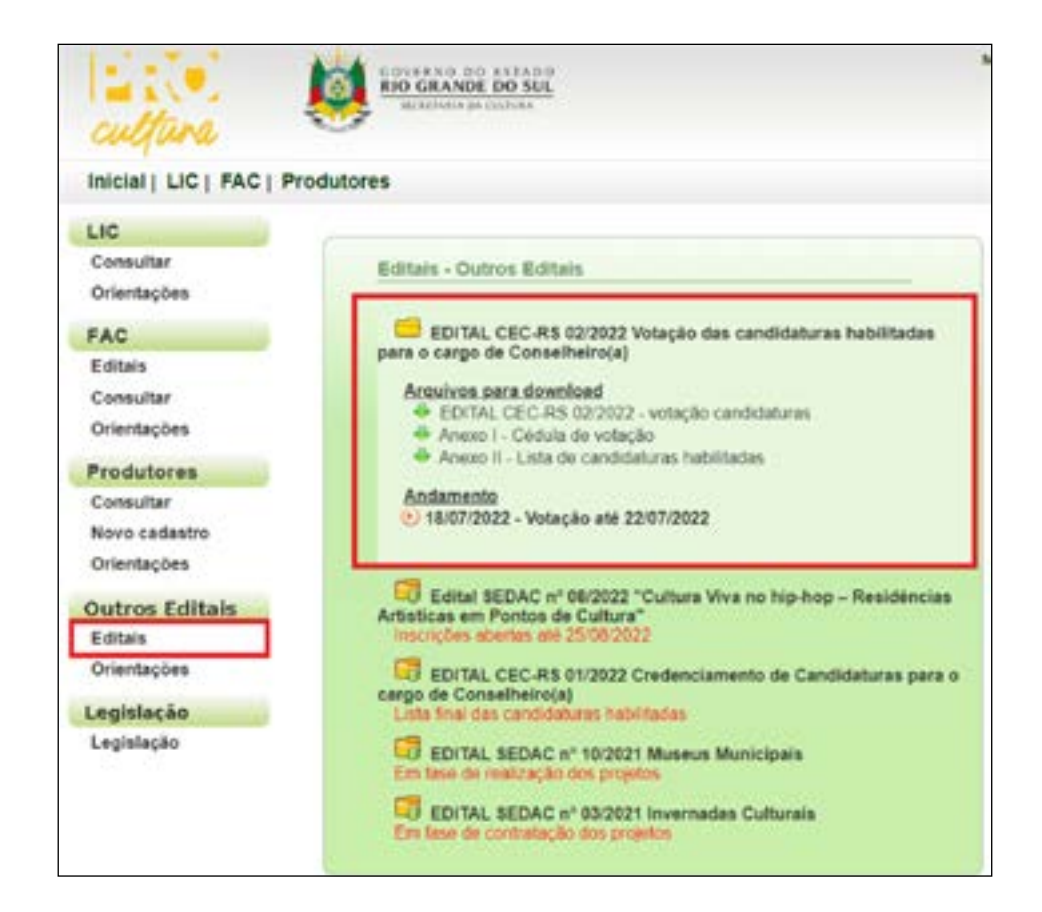

#### 2º Passo:

Acesse a área do proponente, com os dados de sua Entidade Cultural. Lembre-se que apenas serão aceitas as cédulas enviadas por entidades que atendam ao especificado no Edital CEC-RS 02/2022.

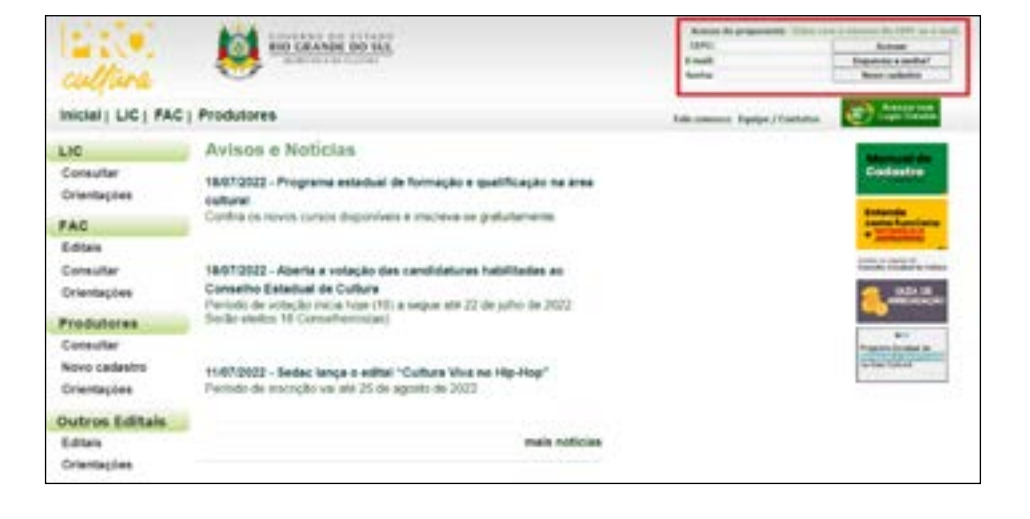

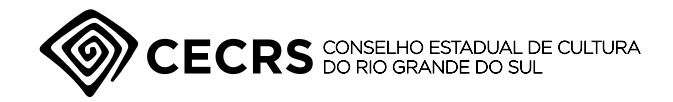

Um passo a passo para a votar nos(as) candidatos(as) ao cargo de Conselheiro(a) de Estado da Cultura

página 4 de 4

### 3º Passo:

No "Espaço do Proponente", certifique-se de que o cadastro de sua entidade está habilitado e em situação regular.

| cultura                                                                        | contrar a contrar of the contrar of the contrar of |                                                                                              |                                                                        |                                                                                                    | Mera sadados   Ora PESSOA JUNIDACA - TESTE   (Sain) |  |  |
|--------------------------------------------------------------------------------|----------------------------------------------------------------------------------------------------|----------------------------------------------------------------------------------------------|------------------------------------------------------------------------|----------------------------------------------------------------------------------------------------|-----------------------------------------------------|--|--|
| Espaço do Proponente                                                           |                                                                                                    |                                                                                              |                                                                        |                                                                                                    |                                                     |  |  |
| Gutres Projetics                                                               | Propries FAG                                                                                                    | Projetos L/C                                                                                 | Meun Datton                                                            | Maus Occumentos                                                                                                | Bituople                                            |  |  |
| Cadustro Hubritado 🚽<br>Condição do cadastro: Alu<br>Situação do cadastro: Rop | elizado em 30104-2020<br>ular em 04-10-2019                                                                                                    | (Ajuda)                                                                                      |                                                                        |                                                                                                    |                                                     |  |  |
| impressão do Pormulário padrã                                                  | o de CEPC                                                                                                    |                                                                                              |                                                                        |                                                                                                    |                                                     |  |  |
| Cicup Adu para imprime e fi                                                    | ormulário padrão do C                                                                                                    | adastro Estadual do pr                                                                       | odulor cultural                                                        |                                                                                                    |                                                     |  |  |
| Importante                                                                     |                                                                                                    |                                                                                              |                                                                        |                                                                                                    |                                                     |  |  |
| Para a apravantação de recom p                                                 | ujetas, is segistro juris a s                                                                                                    | CEPC dava unlar habilitada                                                                   | (und), in staticate a                                                  | a sila si na si sa si sa si sa si sa si sa si sa si sa si sa si sa si sa si sa si sa si sa si sa si sa si sa s |                                                     |  |  |
| Possilue de ajuda?                                                             |                                                                                                    |                                                                                              |                                                                        |                                                                                                    |                                                     |  |  |
|                                                                                | Carron Administration                                                                                                    | los orientes de Extenios de Calilies<br>Departementes de<br>de Extenior de Tranjes de Vielde | n die Rije Grande die But<br>Flankende<br>dass 1923, 197 auster - PORT | DALCHEL-RD                                                                                                    |                                                     |  |  |
|                                                                                |                                                                                                    | 9622(93)                                                                                     |                                                                        |                                                                                                    |                                                     |  |  |

### 4º Passo:

Em seguida, vá até a aba "Outros Projetos" e selecione a opção "Enviar novo projeto".

| culture.                                    | EDURADO DO SUL<br>BIO CRANOL DO SUL<br>BIO CRANOL DO SUL                                                                                                   | ANA CHIMESE   CONTINUE THERE'S - LEVE   DA |
|---------------------------------------------|----------------------------------------------------------------------------------------------------|--------------------------------------------|
| Espaço do Propone                           | ente                                                                                                    |                                            |
| Outros Projetos                             | Projetos PAC Projetos LIC Meus De                                                                                                    | oos Meus Cocumentos Situação               |
| Projetos Cadastrados<br>Muejão dos projetos |                                                                                                    | Envier novo projeto                        |
| Projeto                                     | Edia                                                                                                    | Sibusção atual                             |
|                                             | Incorrente de Ladado de Ladado de Mariano de Servico de Maria<br>Departmente de Fasteren<br>Certo admentación do Statelo de Angel de Marines 110. 11º ante | n De<br>1. Poet5 autoet - et               |
|                                             | surgest the sure                                                                                                    |                                            |

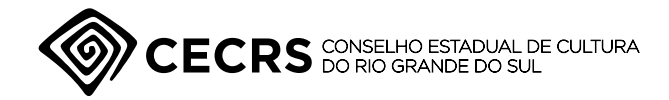

Um passo a passo para a votar nos(as) candidatos(as) ao cargo de Conselheiro(a) de Estado da Cultura

página 5 de 6

#### 5° Passo:

No "Envio de Projetos", vá até a opção "Escolha do Edital" e selecione o "Edital CEC-RS 02/2022 Credenciamento de Candidaturas para o cargo de Conselheiro(a)"

| LIC                      | Envio de Projetos DC                                                                                                    |
|--------------------------|----------------------------------------------------------------------------------------------------|
| Consultar<br>Orientações | Cadaetro de Projeto Cultural                                                                                                    |
| FAC                      | 1 Identificação do produtor cultural                                                                                                    |
| Editais                  | Nome PESSOA JURÍDICA - TESTE                                                                                                    |
| Consulter                | Municipio PORTO ALEGRE                                                                                                    |
| Orientações              | CEPC 3007<br>Email proculturalitisedad is povilir                                                                                                    |
| Produtores               | Condição do cadestro: Atualizado em 30/04/2020 [Aude]                                                                                                    |
| Consultar                | Modaldade Entidade Cultural                                                                                                    |
| Novo cadastro            | Centre de produte raducei proprovelle de preste, ravidores tactaniado pate ao Pro CuberelTE-                                                                                                    |
| Orientações              |                                                                                                    |
|                          | 2 Bacolte do Batul                                                                                                    |
| Outros Editais           | Editar Existence e Estist. +                                                                                                    |
| Editals                  | Selectors e dattal                                                                                                    |
| Orientações              | Bettel SEDAD nº 063922 "Culture Viva na hip-hop - Resultancias Antipicas and Pantos de Cultury".<br>2012/06/07/27/202022 VARCE de Environmentation factorizatione participante e constraintente a |
| Legislação               |                                                                                                    |
| Legisleção               |                                                                                                    |

#### 6º Passo:

Anexe os documentos solicitados. O campo "Área e segmento cultural" deve ser preenchido levando em consideração a área de atuação da Entidade Cultural votante, mas lembre-se, as Entidades podem votar em todos os Segmentos (até o limite de um(a) candidato(a) por Segmento).

| Consultar              | Modaidade: Entidade Cultural                                                                  |      |  |  |  |  |
|------------------------|-----------------------------------------------------------------------------------------------|------|--|--|--|--|
| Novo cadastro          | Dados do produtor cultural proponente do projeto, conforme cadavitado junto ao Pro-CulturaRIS |      |  |  |  |  |
| Orientações            | 2 Escolha do Edital                                                                           |      |  |  |  |  |
| Outros Editais         | Edital EDITAL CEC-MS 02/2022 Veração das candidatar - Lec.0.Edital                            |      |  |  |  |  |
| Editais<br>Orientações | Veget: (Vetação candidatura Conseiho Estaduar de Cuttura - RS 8,60 - 19 vaj)                  |      |  |  |  |  |
| egislação              | Valor solicitado ao<br>DC (85)                                                                |      |  |  |  |  |
| Legislação             |                                                                                               |      |  |  |  |  |
|                        | 2 Identificação do projeto cultural                                                           |      |  |  |  |  |
|                        | Titulo                                                                                        |      |  |  |  |  |
|                        | Área e segmento cultural: Deleciene o Segmente de Atuação                                     | . W. |  |  |  |  |
|                        | Município(s) de realização +<br>Selecione o Município. V                                      |      |  |  |  |  |
|                        | Formulario Padrão (Escoher Arquiso Nenhum arquivo escolhido<br>(Artexo I)                     |      |  |  |  |  |
|                        | Outros Arguivos: Escother Arguivo Nenhum arguivo escolhido                                    |      |  |  |  |  |
|                        | Outros Arquivos Escotter Arguno Wenhum arquivo escolhido                                      |      |  |  |  |  |
|                        | Outros Arquivos Escother Arquivis Wenhum arquivis escothido                                   |      |  |  |  |  |
|                        | Outros Arquivos Escother Arquivo Nentrum arquivo escolhido                                    |      |  |  |  |  |
|                        | Outros Arquivos Escolher Arquivo Nenhum arquivo escolhido                                     |      |  |  |  |  |
|                        | Outros Arguivos Escoher Arguivo Nenhum arguivo escelhido                                      |      |  |  |  |  |
|                        | Outros Arguivos Escother Arguns Nenhum arguive escolhido                                      |      |  |  |  |  |
|                        | Outros Arguivos: Escother Arguivo Newhum arguivo escothido                                    |      |  |  |  |  |
|                        | Outros Arquivos Escotter Arquivo Nentum arquivo escolhido                                     |      |  |  |  |  |

Um passo a passo para a votar nos(as) candidatos(as) ao cargo de Conselheiro(a) de Estado da Cultura

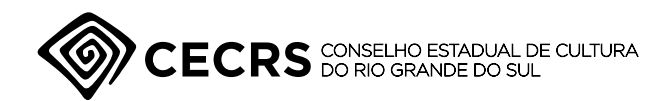

página 6 de 4

#### 7º Passo:

Os documentos que devem ser apresentados são dois. 1. A "Cédula de votação (Anexo I)" A Cédula de votação está disponível como arquivo avulso na seção "Outros

Editais", conforme o 1º passo deste guia. As Entidades podem votar em até um(a) candidato(a) de cada Segmento Cultural.

2. O Cartão CNPJ da Entidade responsável pela inscrição O Cartão CNPJ da Entidade pode ser gerado na página Emissão de Comprovante de Inscrição e de Situação Cadastral (fazenda.gov.br).